#### 菊陽町重度心身障がい者医療費助成について

<月の総点数を確認する方法(国保+菊陽町重度心身障がい者の患者様)>

診療行為確認画面の当月点数累計にて確認できます。

7,000 点以上の場合は、下記手順に沿って償還払いへの切替を行って下さい。

| 00003 | 3950                    | テスト タロウ              | 男         | 国保 (430017) |         | 30%      |            |
|-------|-------------------------|----------------------|-----------|-------------|---------|----------|------------|
| R 6.1 | 2.28                    | テスト 太郎               | H 4. 4. 4 | 32才 内科      |         | <b>~</b> | Lāj ikj    |
| 号削除   |                         | 診療区分 診療行?            | 9         |             | 点数×回数 計 |          | 初診算定日      |
| 1     | .120 再診料                |                      |           |             |         | R 6.1    | 2. 1       |
|       | 冉影科<br>時間外対応加質3         |                      |           |             |         |          | 最終来院日      |
|       | 明細書発行体制等加               | 算                    |           | 79×1        | 79      | R 6.1    | 2.28       |
|       |                         |                      |           |             |         |          | 未収金        |
| 2     | .330 点滴注射<br>点流注射 (スの他) | (1 mm (1)            |           |             |         | 20       | ,190       |
|       | 年理食塩液 250               | mL                   |           | 1 🛱         |         |          | 台計忠政       |
|       |                         |                      |           | 7 1×1       | 71      |          | 出日占数要計     |
|       |                         |                      |           |             |         |          | 066        |
| 3     | .000 快旦<br>大腸内視鏡検査(フ    | アイバースコピー・S状結腸)       |           |             |         |          | 14191月日日二次 |
|       | 検査逓減                    |                      |           | 8 1 0×1     | 810     | 診察料      | 79         |
|       | 600 檢查                  |                      |           |             |         |          |            |
| 2     | 尿一般                     |                      |           | 26×1        | 2 6     | 在宅料      |            |
|       |                         |                      |           |             |         | 投薬料      |            |
| 5     | .600 検査                 |                      |           |             |         | 注射料      | 71         |
|       | クレアナニン試験紙               | 法()水) (350/クレアテニン16) |           | 11×1        | 11      |          |            |
| 6 0   | .842 その他                |                      |           |             |         | 手術料      |            |
|       | 外来・在宅ベースア               | ップ評価料(1)2(再診時等)      |           | 2×1         | 2       | 麻酔料      |            |
|       |                         |                      |           |             |         | 検査料      | 847        |
|       |                         |                      |           |             |         | 画像診開     | ff         |
|       |                         |                      |           |             |         | リハビ      | J          |
|       |                         |                      |           |             |         | 精神専門     | 9          |
|       |                         |                      |           |             |         | 放射線      |            |
| _     |                         |                      |           |             |         | 病理診      | lf [       |
| 714   | パーニー 削除剤番号              |                      | TTT       |             |         | その他      | 2          |
| 100   |                         |                      |           |             |         |          |            |

#### <保険組合せ変更方法>

1. 24 会計照会 を開き該当患者様を呼び出します。

#### 2. 診療科を全科以外に選択し、保険一括変更(Shift+F10)を選択します。

| 00       | 003950                                     | テスト タロ    | コウ             |     |     |           | 男  | 2    | 外来   |     | ~                                      |         |          |       |          |         |                     |       |         |      |
|----------|--------------------------------------------|-----------|----------------|-----|-----|-----------|----|------|------|-----|----------------------------------------|---------|----------|-------|----------|---------|---------------------|-------|---------|------|
| R        | 6.12                                       | テスト 太郎    | Ø              |     | 1   | - 4. 4. 4 |    | 0    | 1 内科 | -   |                                        | 00      | 0 全体     |       |          | 0000    | 全保険                 |       |         |      |
| 番号       |                                            | 名称        |                | 数量  | 点数  | 保険        | 0. | 12   | 3 4  | 56  | 789                                    | 10 11 1 | 12 13 14 | 15 16 | 17 18 19 | 20 21 2 | 2 23 24 25          | 26 27 | 28 29 3 | 30 3 |
| 1        | .110 初診料                                   |           |                |     |     | 0002      | 1  | 1    |      |     |                                        |         |          |       |          |         |                     |       |         |      |
|          | 初診料                                        |           |                |     |     |           |    |      |      |     |                                        |         |          |       |          |         |                     |       |         |      |
|          | 機能強化加算(初診                                  | )         |                |     |     |           |    |      |      |     |                                        |         |          |       |          |         |                     |       |         |      |
|          | 外来感染対策向上加                                  | 算(初診)     |                |     |     |           |    |      |      |     | <u>ا</u>                               |         |          |       |          |         |                     |       |         |      |
|          | 抗菌薬適正使用体制                                  | 加算(初診)    |                |     |     |           |    |      |      |     |                                        |         |          |       |          |         |                     |       |         |      |
|          | 医療DX推進体制整                                  | 備加算3(初診)  |                |     | 390 |           |    |      |      |     |                                        |         |          |       |          |         |                     |       |         |      |
|          |                                            | 222       |                |     |     |           |    | 2 22 |      |     |                                        | ·       |          |       |          |         |                     |       | w w .   |      |
| 2        | .120 再診料                                   |           |                |     |     | 0002      | 5  |      | 1    | 1   | 1                                      | 1       |          |       |          |         | 1                   |       | 1       |      |
|          | 再診料                                        |           |                |     |     |           |    |      |      |     |                                        |         |          |       |          |         |                     |       |         |      |
|          | 時間外対応加算3                                   |           |                |     |     |           |    |      |      |     |                                        |         |          |       |          |         |                     |       |         |      |
|          | 明細書発行体制等加                                  | 算         |                |     | 79  |           |    |      |      |     |                                        |         |          |       |          |         |                     |       |         |      |
|          |                                            |           |                |     |     |           |    |      |      |     |                                        |         |          |       |          |         |                     |       |         |      |
| 3        | .330 点滴注射                                  |           |                |     |     | 0002      | 6  | 1    | 1    | 1   | 1                                      |         |          |       |          |         | 1                   |       | 1       |      |
|          | 点滴注射(その他)                                  | (入院外)     |                |     |     |           |    |      |      |     |                                        |         | 1        |       |          |         |                     |       |         |      |
|          | 生理食塩液 250                                  | m L       |                | 1   | 71  |           |    |      |      |     |                                        |         |          |       |          |         |                     |       |         |      |
|          |                                            |           |                |     |     |           |    |      |      |     |                                        |         |          |       |          |         |                     |       |         |      |
| 4        | .600 検査                                    |           |                |     |     | 0002      | 1  | 1    |      |     |                                        |         |          |       |          |         |                     |       |         |      |
|          | 大腸内視鏡検査(フ                                  | アイバースコピー・ | ・S状結腸)         |     | 900 |           |    |      |      |     |                                        |         | <b>\</b> |       |          |         |                     |       |         |      |
|          |                                            |           |                |     |     | -         |    |      |      |     |                                        |         |          |       |          |         |                     |       |         |      |
| 5        | .600 検査                                    |           |                |     |     | 0002      | 6  | 1    | 1    | 1   | 1                                      |         |          |       |          |         | 1                   |       | 1       |      |
|          | 尿一般                                        |           |                |     | 26  |           |    |      |      |     |                                        |         |          | 1     |          |         |                     |       |         |      |
|          |                                            |           |                |     |     |           |    |      |      |     |                                        |         |          |       |          |         |                     |       |         |      |
| 6        | .600 検査                                    |           |                |     |     | 0002      | 5  | 1    | 1    | 1   | 1                                      |         |          |       |          |         |                     |       | 1       |      |
| - 1      | 変更入力欄                                      |           |                |     |     |           |    |      |      |     |                                        |         |          |       | 番号       | ŧ       | 診療日                 | 科     | 保       | 険    |
| 变雨       | · 番号 ( ) ( ) ( ) ( ) ( ) ( ) ( ) ( ) ( ) ( |           |                |     |     |           | 1  | -    | _    |     |                                        |         |          | - 1   | 1        | R 6.12  | 2.28                |       | 0002    |      |
| 2010     |                                            |           |                |     | 1木2 | *#600     | _  |      |      |     |                                        |         |          |       | 2        | R 6.12  | 2.24                |       | 0002    |      |
| 診療       |                                            | 10        |                | 15  |     |           | 20 |      |      |     | 26                                     |         |          | 20    | 3        | R 6.12  | 2.7                 |       | 0002    |      |
| <u> </u> | mmm                                        |           | י<br>החרחרים ר |     | n   |           | 20 |      |      |     |                                        | זרחר    |          | 50    | 4        | R 6.12  | 2. 5                |       | 0002    |      |
|          |                                            |           |                |     |     |           |    |      |      |     |                                        |         |          |       | 5        | R 6.12  | 2. 3                |       | 0002    |      |
| _        | 括回数変更                                      |           |                |     |     |           |    |      |      |     |                                        |         |          |       | 6        | R 6.12  | 2. 1                |       | 0002    |      |
|          |                                            |           |                |     |     |           |    |      | 受討   | 《履歴 | 111日日日日日日日日日日日日日日日日日日日日日日日日日日日日日日日日日日日 | 変       | 更後診療     | B     |          |         |                     |       |         |      |
| プレ       | ノビュー 剤削除                                   | チェック      | [              | 名称切 | 替   | 前頁        | i  | r    | 次頁   | 1   | 算定履                                    | ₩.      | 収納       | 更新 🕻  | 保険一      | 括変更     | 入院調剤3               | 変更し   | カルテ     | ED   |
|          |                                            |           |                |     |     |           | -  | 1    |      | · 1 |                                        | -       | e entra  |       |          |         | and an and an and a |       |         | 32   |

### 3. 確認画面は OK を選択します。

| (JID1)確認画面                     |    |
|--------------------------------|----|
| 0109                           |    |
| 保険一括変更が選択されました。現在までの修正分を登録します。 |    |
| 戻る                             | ОК |

4. 185宇城障が含まれている保険を変更前、国保単独を変更後保険組み合わせへ入力し

| (J02)会計照会-カード入力 -                                                                                                    | オルカ医院 [ormaster]       |                   |    |            |            |                             |            |                               |             |                                                                                                    |                        |                                  |                                      |                                         |
|----------------------------------------------------------------------------------------------------|------------------------|-------------------|----|------------|------------|-----------------------------|------------|-------------------------------|-------------|----------------------------------------------------------------------------------------------------|------------------------|----------------------------------|--------------------------------------|-----------------------------------------|
| 00003950                                                                                                    | テスト タロウ                |                   |    |            | 男          | 2 外来                        |            | ~                             |             |                                                                                                    |                        |                                  |                                      |                                         |
| R 6.12                                                                                                    | テスト 太郎                 |                   | H  | 4.4.4      |            | 01 内科                       |            | ×                             | 00 全体       |                                                                                                    | 0000                   | 全保険                              |                                      |                                         |
| 番号         名           1         .110 初診料           初診料         機能強化加算(初診)                                                                                                    | 5 称<br>(J021)会計照会-保険組合 | 数量<br>一括変更        | 点数 | 保険<br>0002 | 回 1<br>1 1 | 2345                        | 67         | 8 9 10                        | 11 12 13 14 | 15 16 17 18                                                                                                    | 19 20 21 2             | 2 23 24 25 26                    | 27 28 2                              | 9 30 31                                 |
| 分末感染対策向上加算(初<br>抗菌薬通正使用体制加算(<br>医療DX推進体制整備加算           2         120 再診料<br>再診料<br>時間外対応加算3<br>明細書発行体制等加算           3         330 点滴注射<br>点滴注射(その他)(入院<br>生理食塩液 250mL           4         600 検査<br>大腸内視鏡検査(ファイバ) | 新                      | 保険組合せ             |    |            |            | 適用開<br>R 6.12.1<br>R 6.12.1 | <b>3</b> ⊟ | 適用終了[<br>99.99.99<br>99.99.99 | 30%<br>30%  | 負担割合                                                                                                    |                        |                                  |                                      |                                         |
| 5 600 検査<br>尿一般<br>                                                                                                    | 変更前保険組合せ<br>0002 国保 宇城 | φ                 |    |            |            |                             |            | 3                             | 0%          |                                                                                                    |                        | 1                                | 1                                    |                                         |
| 変更入力欄                                                                                                    | 変更後保険組合せ 0001 国保       |                   | -  | ÷          |            |                             |            | 3                             | 0%          |                                                                                                    | .13                    | 診療日<br>2.28                      | 科<br>0003                            | 保険<br>2                                 |
| ·<br>·<br>·<br>·<br>·<br>·<br>·<br>·<br>·<br>·<br>·<br>·<br>·<br>·                                                                                                    | 変更期間 1<br>F1戻る F       | ~ _ 28<br>2 クリア ] |    |            |            | 受診履                         | 腰番号        | 3                             | 変更後診療       | F12                                                                                                    | 11<br>在<br>0<br>R 6.12 | 2.24<br>2.7<br>2.5<br>2.3<br>2.1 | 0000<br>0000<br>0000<br>0000<br>0000 | 2 2 2 2 2 2 2 2 2 2 2 2 2 2 2 2 2 2 2 2 |
| プレビュー 剤削除                                                                                                    | チェック コメント              | 名称切               | 替  | 前頁         | Ĩ          | 次頁                          |            | 算定履歴                          | 収納          | 更新 保障                                                                                                    | <b>倹一括変更</b>           | 入院調剤変更                           | も カル                                 | テ印                                      |
|                                                                                                    |                        |                   |    |            |            |                             |            |                               |             | And a second second second second second second second second second second second second second second second |                        |                                  |                                      |                                         |

5. 確認画面にて OK を選択後、請求額が変更されエラー情報が出るため 閉じる を選択します。

| (JID1)確認画面                            |
|---------------------------------------|
| 0101                                  |
| 保険組合せをすべて変更します。変更後の取消しはできません。よろしいですか? |
| 戻る<br>OK                              |
| $\checkmark$                          |
| (JERR)エラー情報                           |
| 0010                                  |
| 保険組合せの変更が終了しました。収納更新で請求額の変更して下さい。     |
|                                       |

閉じる

#### 6. 収納更新 (Shift+F9) をクリックし、請求額を確認し 戻る (F1) を選択します。

### 入金処理の作業は 23 収納 等から行って下さい。

| 伝票番号診療科保険組合せ負担(%)発行日診療日前回請求額今回請求額区分0011936内科国保30R 6.12.24R 6.12.11,0005,4500011937内科国保30R 6.12.24R 6.12.2402,9600011938内科国保30R 6.12.24R 6.12.303,2600011939内科国保30R 6.12.24R 6.12.503,2600011940内科国保30R 6.12.24R 6.12.703,2600011941内科国保30R 6.12.24R 6.12.2803,000                                                                                                    | (J025)会計 | 照会-収納 | r<br>変更一覧 |       |           |           |       |       |    |
|----------------------------------------------------------------------------------------------------|----------|-------|-----------|-------|-----------|-----------|-------|-------|----|
| 0011936         内科         国保         30         R 6.12.24         R 6.12.1         1,000         5,450           0011937         内科         国保         30         R 6.12.24         R 6.12.24         0         2,960           0011938         内科         国保         30         R 6.12.24         R 6.12.3         0         3,260           0011939         内科         国保         30         R 6.12.24         R 6.12.5         0         3,260           0011940         内科         国保         30         R 6.12.24         R 6.12.7         0         3,260           0011940         内科         国保         30         R 6.12.24         R 6.12.7         0         3,260           0011941         内科         国保         30         R 6.12.24         R 6.12.28         0         3,000 | 伝票番号     | 診療科   | 保険組合せ     | 負担(%) | 発行日       | 診療日       | 前回請求額 | 今回請求額 | 区分 |
| D011937 内科 国保 30 R 6.12.24 R 6.12.24 0 2,960<br>D011938 内科 国保 30 R 6.12.24 R 6.12.3 0 3,260<br>D011939 内科 国保 30 R 6.12.24 R 6.12.5 0 3,260<br>D011940 内科 国保 30 R 6.12.24 R 6.12.7 0 3,260<br>D011941 内科 国保 30 R 6.12.24 R 6.12.28 0 3,000                                                                                                    | 0011936  | 内科    | 国保        | 30    | R 6.12.24 | R 6.12.1  | 1,000 | 5,450 |    |
| 0011938 内科 国保 30 R 6.12.24 R 6.12.3 0 3,260<br>0011939 内科 国保 30 R 6.12.24 R 6.12.5 0 3,260<br>0011940 内科 国保 30 R 6.12.24 R 6.12.7 0 3,260<br>0011941 内科 国保 30 R 6.12.24 R 6.12.28 0 3,000                                                                                                    | 0011937  | 内科    | 国保        | 30    | R 6.12.24 | R 6.12.24 | 0     | 2,960 |    |
| D011939         内科         国保         30         R 6.12.24         R 6.12.5         0         3,260           D011940         内科         国保         30         R 6.12.24         R 6.12.7         0         3,260           D011941         内科         国保         30         R 6.12.24         R 6.12.7         0         3,260           D011941         内科         国保         30         R 6.12.24         R 6.12.28         0         3,000                                                                                                    | 0011938  | 内科    | 国保        | 30    | R 6.12.24 | R 6.12.3  | 0     | 3,260 |    |
| 20011940 内科 国保 30 R 6.12.24 R 6.12.7 0 3,260<br>20011941 内科 国保 30 R 6.12.24 R 6.12.28 0 3,000                                                                                                    | 0011939  | 内科    | 国保        | 30    | R 6.12.24 | R 6.12.5  | 0     | 3,260 |    |
| D011941 内科 国保 30 R 6.12.24 R 6.12.28 0 3,000                                                                                                    | 0011940  | 内科    | 国保        | 30    | R 6.12.24 | R 6.12.7  | 0     | 3,260 |    |
|                                                                                                    | 0011941  | 内科    | 国保        | 30    | R 6.12.24 | R 6.12.28 | 0     | 3,000 |    |
|                                                                                                    |          |       |           |       |           |           |       |       |    |
|                                                                                                    | F1 戻る    |       |           |       |           |           |       |       |    |

### <入金方法(例)>

## 1. 23 収納 を開き該当患者様を呼び出します。

#### 2. 一括入金 (Shift+F6) を選択します。

| 003920                                                                                                    |                       | 7                                       | マト         | タロウ             |     |              |                  | 男           |                                 |                                                                        |                                         |                                |                     |
|----------------------------------------------------------------------------------------------------|-----------------------|-----------------------------------------|------------|-----------------|-----|--------------|------------------|-------------|---------------------------------|------------------------------------------------------------------------|-----------------------------------------|--------------------------------|---------------------|
| 6.12                                                                                                    |                       | 7                                       | スト         | 太郎              |     |              | H 4. 4           | . 4 00      | 全科                              |                                                                        | ✔ 0 全部                                  | - 再                            | 計算該当者一              |
| 収納一覧(                                                                                                    | 月) 🔽                  | 2 診療日の                                  | つ古い川       | Į.              | ~   |              |                  |             |                                 |                                                                        |                                         |                                |                     |
| 弓 伝票者                                                                                                    | i号 診療科                | 入外                                      |            | 保険              | 負担  | 発行日          | 診療日              | 請求金額        | 入金額                             | 未収金額                                                                   |                                         | 状態                             |                     |
| 0011936                                                                                                    | 6 内科                  | 外                                       | 0001       | 国保              | 30% | R 6.12.24    | R 6.12.1         | 5,450       | 1,000                           | 4,450                                                                  | 未入金                                     |                                |                     |
| 001193                                                                                                    | 3 内科                  | 外                                       | 0001       | 国保              | 30% | R 6.12.24    | R 6.12.3         | 3,260       |                                 | 3,260                                                                  | 未入金                                     |                                |                     |
| 001193                                                                                                    | 9 内科                  | 外                                       | 0001       | 国保              | 30% | R 6.12.24    | R 6.12.5         | 3,260       |                                 | 3,260                                                                  | 未入金                                     |                                |                     |
| 001194                                                                                                    | ) 内科                  | 外                                       | 0001       | 国保              | 30% | R 6.12.24    | R 6.12.7         | 3,260       |                                 | 3,260                                                                  | 未入金                                     |                                |                     |
| 001193                                                                                                    | 7 内科                  | 外                                       | 0001       | 国保              | 30% | R 6.12.24    | R 6.12.24        | 2,960       |                                 | 2,960                                                                  | 未入金                                     |                                |                     |
| 001194                                                                                                    | 1 内科                  | 外                                       | 0001       | 国保              | 30% | R 6.12.24    | R 6.12.28        | 3,000       |                                 | 3,000                                                                  | 未入金                                     |                                |                     |
|                                                                                                    |                       |                                         |            |                 |     |              |                  |             |                                 |                                                                        |                                         |                                |                     |
| 代番号                                                                                                    | 和 6年12月か              | 「対象とな                                   | ります        |                 |     |              |                  | 令和 6        | 未!                              | 双額:外来<br>載:外来                                                          | 201                                     | 190 入院                         |                     |
| R番号 (雨計算は令                                                                                                    | 和 6年12月か              | 「対象とな                                   | ります        | •               |     |              |                  | 令和 6        | 末!<br>5年12月請求記                  | X額:外来<br>11111-1111-1111-1111-1111-1111-1111-1                         | 201                                     | 190 入院<br>190 入院               |                     |
| 代番号<br>再計算は令<br>金1                                                                                                    | 和 6年12月か              | *対象とな                                   | ります        | •               |     |              | 番号 請求金額          | 令和 6<br>入金額 | 末 <br>5年12月請求記<br>処理日           | 双額:外来<br>1頁十:外来<br>1状!                                                 | 20 <sup>7</sup><br>211<br>態             | 190 入院<br>190 入院<br>190 入院     | 会方法                 |
| R番号<br>再計算は令<br>金1<br>金2                                                                                                    | 和 6年12月か              | 「対象とな                                   | ります        | . •             |     | 1            | <b>番号 請求金額</b>   | 令和 6<br>入金額 | 末1<br>5年12月請求記<br>処理日           | 双額:外来<br>1.<br>頭計:外来<br>状!                                             | 20 <sup>7</sup><br>21 <sup>1</sup><br>践 | 190 入院<br>190 入院<br>190 入院     | 全方法                 |
| R番号<br>再計算は令<br>金1<br>金2<br>額                                                                                                    | 和 6年12月加              | 「対象とな                                   | ります        | •               |     |              | 番号 請求金額          | 令和 6<br>入金額 | 末1<br>5年12月請求<br>処理日            | 双額:外来<br>5<br>5<br>5<br>5<br>5<br>5<br>5<br>5<br>5<br>5<br>5<br>5<br>5 | 201<br>211<br>誕                         | 190 入院<br>190 入院<br>入会         | 会方法                 |
| R番号<br>雨計算は令<br>金1<br>二<br>金2<br>二<br>額<br>二<br>菊                                                                                                    | 和 6年12月か              | 「対象とな                                   | ります        | •               |     |              | 番号 請求金額          | 令和 6<br>入金額 | 末)<br>年12月請求<br>処理日             | 双額:外来 _<br>爾計:外来 _<br>状:                                               | 201<br>211<br>題                         | 190 入院<br>190 入院<br>入院         | 行法                  |
| R番号<br>雨計算は令<br>金1<br>金2<br>額<br>1                                                                                                    | 和 6年12月か              | 「対象とな                                   | ります        | •               |     |              | <b>番号 請求金額</b>   | 令和 6<br>入金額 | 末(<br>5年12月請求<br>処理日            | 双額:外来<br>頭†:外来<br>状<br>新<br>状                                          | 201<br>211                              | 190 入院<br>190 入院<br>入会         | 治方法                 |
| R番号<br>再計算は令<br>金1<br>二<br>金2<br>額<br>二<br>日                                                                                                    | 和 6年12月か              | 「対象とな                                   | ります        | •               |     |              | <b>番号 請求金額</b>   | 令和 6<br>入金額 | 末l<br>5 年 1 2 月請求<br>処理日        | 双額:外来<br>15計:外来<br>状I                                                  | 20<br>21<br>1                           | 190 入院<br>1900 入院<br>入会        | 2方法                 |
| (番号) 雨計算は令 金1 金2 額 日 吉                                                                                                    | 和 6年12月加              | <sup>5</sup> 対象とな<br>55法 [              | ります        | •<br>•          |     |              | <b>当号 請求金額</b>   | 令和 6<br>入金額 | 末L<br>5年12月請求<br>処理日            | 双額:外来<br>開t:外来<br>状t                                                   | 20<br>21<br>8                           | 190 入院<br>190 入院<br>入院<br>入余   | 会方法                 |
| <ul> <li>(番号)</li> <li>(本)</li> <li>(本)</li> <li>((+))</li> <li>((+))</li> <li></li></ul> | 和 6年12月か<br>入金<br>再発行 | <sup>5</sup> 対象とな<br>5方法 [<br>▼<br>請求取洋 | ります<br>明細書 | 。<br>e<br>一括再計算 |     | ▼<br>▼<br>入金 | ₩月 請求金額<br>括入金 返 | 令和 6<br>入金額 | 末<br>5 年 1 2 月請求<br>如理日<br>取消 訂 | 双頭:外来 [<br>瓶1:外来 ]<br>状1<br>球確認                                        | 20<br>21<br>憲<br>支払証明                   | 190 入院<br>1900 入院<br>入会<br>再印刷 | <sub>会</sub> 方法<br> |

### 3. 一括入返金 (F9)を選択します。

請求書兼領収書を印刷する場合は「発行する」を選択し、 登録 (F12) を選択します。

| 103               | 3950                                                                                                    |                                                    | テスト  | 一、工即                                                                                                    |    |                        |                                           | 0 全部                               | <b>*</b>                                  |                               |                                                      |               |
|-------------------|----------------------------------------------------------------------------------------------------|----------------------------------------------------|------|----------------------------------------------------------------------------------------------------|----|------------------------|-------------------------------------------|------------------------------------|-------------------------------------------|-------------------------------|------------------------------------------------------|---------------|
| 5                 | 伝票番号                                                                                                    | 診療科                                                | 入外   |                                                                                                    | 保険 | 負担(%)                  | 発行日                                       | 診療日                                | 請求金額                                      | 未収金額                          | 今回入金額                                                | <b>1</b>      |
|                   | 0011936                                                                                                    | 内科                                                 | 外    | 国保                                                                                                    |    | 30%                    | R 6.12.24                                 | R 6.12.1                           | 5,450                                     | 4,450                         |                                                      |               |
|                   | 0011937                                                                                                    | 内科                                                 | 外    | 国保                                                                                                    |    | 30%                    | R 6.12.24                                 | R 6.12.24                          | 2,960                                     | 2,960                         |                                                      |               |
|                   | 0011938                                                                                                    | 内科                                                 | 外    | 国保                                                                                                    |    | 30%                    | R 6.12.24                                 | R 6.12.3                           | 3,260                                     | 3,260                         |                                                      |               |
|                   | 0011939                                                                                                    | 内科                                                 | 外    | 国保                                                                                                    |    | 30%                    | R 6.12.24                                 | R 6.12.5                           | 3,260                                     | 3,260                         |                                                      |               |
|                   | 0011940                                                                                                    | 内科                                                 | 外    | 国保                                                                                                    |    | 30%                    | R 6.12.24                                 | R 6.12.7                           | 3,260                                     | 3,260                         |                                                      |               |
|                   | 0011941                                                                                                    | 内科                                                 | 外    | 国保                                                                                                    |    | 30%                    | R 6.12.24                                 | R 6.12.28                          | 3,000                                     | 3,000                         |                                                      |               |
|                   |                                                                                                    |                                                    |      |                                                                                                    |    |                        |                                           |                                    |                                           |                               |                                                      |               |
| 択者                | <ul> <li>● 一括に入金</li> <li>● 一括に入金</li> <li>1 伝票の古い:</li> <li>1 診療年月を:</li> </ul>                                     | 2処理を行なう<br>未収順に入金<br>指定しない                         |      |                                                                                                    |    | 外来<br>▼                | 入金額                                       | 現上限                                | 外来未収<br>20,190円<br>0円                     | 項 2019/<br>入院 入金額<br>返金額      | <ul> <li>〕入院未収額</li> <li>上限</li> <li>上限</li> </ul>   | 0<br>0円<br>0円 |
| 択者                | <ul> <li>● 一括に入金</li> <li>● 一括に入金</li> <li>1 診療年月を:</li> <li>● 個別に収練</li> </ul>                                      | 2処理を行なう<br>末収順に入金<br>指定しない<br>9を指定して入:             | 金処理を | ご行なう                                                                                                    |    | 外来                     | 入金額 返金額                                   | 上限                                 | 外来未収<br>20,190円<br>0円                     | 碩 2019<br>入院 入金額<br>返金額       | <ul> <li>D 入院未収額</li> <li>上限</li> <li>上限</li> </ul>  | 0<br>0円<br>0円 |
| 訳君<br>(<br>(<br>( | <ul> <li>4号</li> <li>一括に入金</li> <li>1 伝票の古い:</li> <li>1 診療年月を:</li> <li>個別に収解</li> <li>入金日</li> </ul>                | 200理を行なう<br>未収順に入金<br>指定しない<br>を指定して入<br>R 6.12.26 | 金処理を | ご行なう                                                                                                    |    | 外来<br>文<br>入<br>金<br>記 | 入金額 / / / / / / / / / / / / / / / / / / / | 上限<br>上限<br>兼領収書 0 発               | 外来未収<br>20,190円<br>0円<br>うしない             | 镇 20190<br>入院 入金額<br>返金額<br>又 | <ul> <li>2) 入院未収額</li> <li>上限</li> <li>上限</li> </ul> | 0<br>0円<br>0円 |
| 訳音<br>〔<br>〔<br>〔 | <ul> <li>普号</li> <li>一括に入金</li> <li>1 伝票の古いい</li> <li>1 診療年月を:</li> <li>(個別に収納</li> <li>入金日</li> <li>入金方法</li> </ul> | 処理を行なう<br>未収順に入金<br>指定しない<br>R 6.12.26<br>01 現金    | 金処理を | Impact Notice     Impact Notice     Im |    | 外来<br>↓<br>↓<br>↓<br>↓ | 入金額<br>返金額<br>請求書<br>外来分野                 | 上限       上限       兼領収書       0発行方法 | 外来未収<br>20,190円<br>0円<br>テレない<br>毎にまとめて発行 | 額 2019/<br>入院 入金額<br>返金額<br>▼ | <ul> <li>D)入院未収額</li> <li>上限</li> <li>上限</li> </ul>  | 0<br>0円<br>0円 |

| 0003     | 3950                                                                                                    |                                                  | テス  | I- ACEP                  | <b>,</b> |                        |                        | 0 全部                                                                                                    | <b>*</b>               |                     |                                                     |               |
|----------|----------------------------------------------------------------------------------------------------|--------------------------------------------------|-----|--------------------------|----------|------------------------|------------------------|----------------------------------------------------------------------------------------------------|------------------------|---------------------|-----------------------------------------------------|---------------|
| 号        | 伝票番号                                                                                                    | 診療科                                              | 入外  |                          | 保険       | 負担(%)                  | 発行日                    | 診療日                                                                                                    | 請求金額                   | 未収金額                | 今回入会                                                | Èã            |
|          | 0011936                                                                                                    | 内科                                               | 外   | 国保                       |          | 30%                    | R 6.12.24              | R 6.12.1                                                                                                    | 5,450                  |                     | 4,450                                               |               |
| 2        | 0011937                                                                                                    | 内科                                               | 外   | 国保                       |          | 30%                    | R 6.12.24              | R 6.12.24                                                                                                    | 2,960                  |                     | 2,960                                               |               |
| 3        | 0011938                                                                                                    | 内科                                               | 外   | 国保                       |          | 30%                    | R 6.12.24              | R 6.12.3                                                                                                    | 3,260                  |                     | 3,260                                               |               |
| 4        | 0011939                                                                                                    | 内科                                               | 外   | 国保                       |          | 30%                    | R 6.12.24              | R 6.12.5                                                                                                    | 3,260                  |                     | 3,260                                               |               |
| 5        | 0011940                                                                                                    | 内科                                               | 外   | 国保                       |          | 30%                    | R 6.12.24              | R 6.12.7                                                                                                    | 3,260                  |                     | 3,260                                               |               |
| 3        | 0011941                                                                                                    | 内科                                               | 外   | 国保                       |          | 30%                    | R 6.12.24              | R 6.12.28                                                                                                    | 3,000                  |                     | 3,000                                               |               |
|          |                                                                                                    |                                                  |     |                          |          |                        |                        |                                                                                                    |                        |                     |                                                     |               |
| 訳者       |                                                                                                    |                                                  |     |                          |          |                        |                        |                                                                                                    | 外来未                    | 又額                  | 0 入院未収額                                             | 0             |
| ¥択者      | <ul> <li>番号</li> <li>一括に入金</li> </ul>                                                                                                    | 処理を行なう                                           |     |                          |          | 外来                     | 入金額                    | 上限                                                                                                    | 外来表4                   | 双額 人院 入金額           | 0 入院未収額<br>上限                                       | 0円            |
| 王沢間<br>「 | 番号 ● 一括に入金 1 伝票の古い:                                                                                                    | 処理を行なう                                           | 2   |                          |          | 外来                     | 入金額                    |                                                                                                    | 外来未)<br>0円<br>0円       | X額<br>入院 入金額<br>返金額 | 0     入院未収額                                         | 0<br>0円<br>0円 |
|          | <ul> <li>■号</li> <li>● 一括に入金</li> <li>1 伝票の古い3</li> <li>1 診療年月を</li> </ul>                                                                                                    | 処理を行なう<br>未収順に入金<br>者定しない                        | 2   |                          |          | 外来<br>▼                | 入金額                    | 上限                                                                                                    | 外来未)<br>0円<br>0円       | 双顏<br>入院 入金額<br>返金額 | <ul> <li>0 入院未収額</li> <li>上限</li> <li>上限</li> </ul> | 0<br>0円<br>0円 |
|          | <ul> <li>番号</li> <li>一括に入金</li> <li>1 伝票の古い:</li> <li>1 診療年月を:</li> <li>(個別に収線)</li> </ul>                                                                                                    | 処理を行なう<br>未収順に入金<br>指定しない<br>を指定して入              | 金処理 | を行なう                     |          | 外来<br>▼<br>○<br>○<br>○ | 入金額<br>返金額<br>頁        | 上限<br>上限                                                                                                    | 外来未)<br>0円<br>0円       | 又顏<br>入院 入金額<br>返金額 | 0     入院未収額       上限                                | 0<br>아머<br>아머 |
|          | <ul> <li>         ・一括に入金         ・1 伝示の古い:         ・1 診療年月を:         ・価別に収練         入金日         ・         ・         ・</li></ul>                                                               | 処理を行なう<br>未収順に入金<br>音定しない<br>を指定して入<br>R 6 12 26 | 金処理 | を行なう                     |          | 外来<br>▼<br>入金額         | 入金額<br>返金額<br>員<br>請求書 | 上限<br>上限<br>                                                                                                    | 外来未)<br>0円<br>0円       | X額<br>入院 入金額<br>返金額 | <ol> <li>入院未収額</li> <li>上限</li> <li>上限</li> </ol>   | 0<br>0円<br>0円 |
|          | <ul> <li>         一括に入金     </li> <li>         一括に入金     </li> <li>         1 伝票の古いい     </li> <li>         1 診療年月を:     </li> <li>         (個別に収線     </li> <li>         入金日     </li> </ul> | 処理を行なう<br>未収順に入金<br>着定しない<br>を指定して入<br>R 6 12 26 | 金処理 | <ul> <li>を行なう</li> </ul> |          | 外来<br>▼<br>入金割         | 入金額<br>返金額<br>頁<br>請求書 | 上限     上限     上限     北限     北     北     北     北     北     北     北     北     北     北     北     北     北     北     北     北     北     北     北     北     ホ     ホ | 外来未)<br>0円<br>0円<br>0円 | X額<br>入院 入金額<br>返金額 | <ul> <li>○ 入院未収額</li> <li>上限</li> </ul>             | 0<br>0円<br>0円 |

# 4. 確認画面が表示されますので OK を選択します。

戻る を選択します。

| (SID1)確認画面 |    |
|------------|----|
| 2001       |    |
| 入金処理を行います  |    |
| 戻る         | OK |

## 5. 収納登録画面で入金済になっていることを確認して下さい。

|                                                                                                    |          | 5                      | テスト タロウ                     |         |              |                      |           | 月     |                     |                                                                                                    |                  |                           |         |
|----------------------------------------------------------------------------------------------------|----------|------------------------|-----------------------------|---------|--------------|----------------------|-----------|-------|---------------------|----------------------------------------------------------------------------------------------------|------------------|---------------------------|---------|
| 6.12                                                                                                    |          | 5                      | テスト 太郎                      |         |              |                      | H 4. 4. 4 |       | 00 全科               |                                                                                                    | ∨ 0 全部           | ▼ 再                       | 計算該当者一  |
| 収納一覧(                                                                                                    | 月) 🗸     | 2 診療日の                 | の古い順                        | ~       |              |                      |           |       |                     |                                                                                                    | - 1.52           |                           |         |
| 弓 伝票者                                                                                                    | 結果 診療科   | 入外                     | 保険                          | 負担      | 発行日          | 診療                   | le l      | 請求金額  | 頃 入金額               | 未収金額                                                                                                    |                  | 状態                        |         |
| 0011936                                                                                                    | 6 内科     | 外                      | 0001 国保                     | 30%     | R 6.12.24    | R 6.12.1             |           | 5,450 | 5,450               |                                                                                                    | 入金済              |                           |         |
| 0011938                                                                                                    | 3 内科     | 外                      | 0001 国保                     | 30%     | R 6.12.24    | R 6.12.3             |           | 3,260 | 3,260               |                                                                                                    | 入金済              |                           |         |
| 0011939                                                                                                    | 9 内科     | 外                      | 0001 国保                     | 30%     | R 6.12.24    | R 6.12.5             |           | 3,260 | 3,260               |                                                                                                    | 入金済              |                           |         |
| 0011940                                                                                                    | ) 内科     | 外                      | 0001 国保                     | 30%     | R 6.12.24    | R 6.12.7             |           | 3,260 | 3,260               |                                                                                                    | 入金済              |                           |         |
| 0011937                                                                                                    | 7 内科     | 外                      | 0001 国保                     | 30%     | R 6.12.24    | R 6.12.24            |           | 2,960 | 2,960               |                                                                                                    | 入金済              |                           |         |
| 001194                                                                                                    | 1 内科     | 外                      | 0001 国保                     | 30%     | R 6.12.24    | R 6.12.28            |           | 3,000 | 3,000               |                                                                                                    | 入金済              |                           |         |
|                                                                                                    |          |                        |                             |         |              |                      |           |       |                     |                                                                                                    |                  |                           |         |
| R番号                                                                                                    |          |                        |                             |         |              |                      |           |       |                     | 未収額:外来                                                                                                    |                  | 入院                        |         |
| R番号<br>再計算は令                                                                                                    | 和 6年12月1 | が対象とな                  | ります。                        |         |              |                      |           | 令和    | 6年12月詞              | 未収額:外来<br>「<br>「「「「「「「」」<br>「「「」」<br>「「」、<br>「」、<br>「」、<br>「」、<br>「」、                                      | 211              | 入院<br>190 入院              |         |
| R番号 (<br>再計算は令<br>金1                                                                                                    | 和 6年12月# | が対象とな                  | ります。                        |         | 1            | 番号 請求                | 金額        | 令和入金額 | 6年12月<br>処理日        | 未収額:外来<br>「「球額計:外来」<br>、<br>、<br>、<br>、<br>、<br>、<br>、<br>、<br>、<br>、<br>、<br>、<br>、                       | 211              | 入院<br>190 入院<br>入衆        | 2方法     |
| R番号 (<br>両計算は令<br>金1 (金2)                                                                                                    | 和 6年12月7 | が対象とな                  | ります。                        |         |              | 番号 請求                | 金額        | 令和入金額 | 6年12月<br>処理日        | 未収額:外来 □<br>「<br>「<br>「<br>大<br>び<br>額<br>十<br>:<br>外来 □<br>大                                              | 211              | 入院<br>190 入院<br>入金        | 全方法     |
| R番号<br>両計算は令<br>金1<br>金2<br>調                                                                                                    | 和 6年12月7 | が対象とな                  | ります。                        |         |              | 番号 請求                | 金額        | 令和入金額 | 6年12月<br>0<br>処理日   | 未収額:外来<br>「<br>「<br>「<br>大<br>、<br>、<br>、<br>、<br>、<br>、<br>、<br>、<br>、<br>、<br>、<br>、<br>、<br>、<br>、<br>、 | 211              | 入院<br>190 入院<br>入金        | 会方法     |
| (番号) 雨計算は令 金1 金2 額                                                                                                    | 和 6年12月/ | が対象とな                  | ります。                        |         |              | <b>番号 請求</b>         | 金額        | 令和入金額 | 6年12月<br>。<br>処理日   | 未収額:外来                                                                                                    | 211<br>態         | 入院<br>190 入院<br>入金        | 济法      |
| R番号<br>再計算は令<br>金1<br>金2<br>額<br>調                                                                                                    | 和 6年12月1 | が対象とな                  | ります。                        |         |              | 番号 請求                | 金額        | 令和入金額 | 6年12月<br>。<br>処理日   | 未収額:外来                                                                                                    | 211<br>應         | 入院<br>190 入院<br>入金        | 党方法     |
| (番号) (番号) (金1) (金2) (額) (額) (日)                                                                                                    | 和 6年12月1 | が対象とな                  | ります。                        |         |              | <b>番号 請</b> 求        | 金額        | 令和入金額 | 6年12月<br>処理日        | 未収額:外来<br>「<br>示求額計:外来<br>大                                                                                | 211<br>隆         | 入院<br>190 入院<br>入金        | 贫方法     |
| R番号<br>再計算は令<br>金1<br>金2<br>額<br>日<br>二<br>書                                                                                                    | 和 6年12月1 | が対象とな<br>金方法<br>マ      | ります。<br>明細書                 |         |              | <b>番号 請</b> 求        | 金額        | 令和入金額 | 6年12月<br>姚理日        | 未収額:外来<br>「「求額計:外来<br>、<br>、<br>、<br>、<br>、<br>、<br>、                                                      | 211<br>18        | 入院<br>190〕入院<br>□入衆       | 全方法     |
| <ul> <li>番号</li> <li>● 目計算は令</li> <li>金1</li> <li>● 公</li> <li>● 公<td>和 6年12月7</td><td>が対象とな<br/>金方法 [<br/>諸求取)</td><td>ります。<br/>明細書<br/><u>一括再計賃</u></td><td>[] [] ;</td><td>▼<br/>▼<br/>入金</td><td><b>番号 請求</b><br/>一括入金</td><td>金額</td><td>令和入金額</td><td>6年12月<br/>処理日<br/>金取消</td><td>未収額:外来<br/>「<br/>「<br/>「<br/>「<br/>「<br/>「<br/>「<br/>「<br/>、<br/>「<br/>、<br/>「<br/>、<br/>「<br/>、<br/>、<br/>、<br/>、<br/>、</td><td>211<br/>應<br/>支払証明</td><td>入院<br/>190 入院<br/>入金<br/>再印刷</td><td>6方法 処理結</td></li></ul> | 和 6年12月7 | が対象とな<br>金方法 [<br>諸求取) | ります。<br>明細書<br><u>一括再計賃</u> | [] [] ; | ▼<br>▼<br>入金 | <b>番号 請求</b><br>一括入金 | 金額        | 令和入金額 | 6年12月<br>処理日<br>金取消 | 未収額:外来<br>「<br>「<br>「<br>「<br>「<br>「<br>「<br>「<br>、<br>「<br>、<br>「<br>、<br>「<br>、<br>、<br>、<br>、<br>、      | 211<br>應<br>支払証明 | 入院<br>190 入院<br>入金<br>再印刷 | 6方法 処理結 |

| 13 照会を開さ、診                                                                                                    | 療年月日と点数を入                                                                                                    | カします。                                                                                                    |                                                                          |                                                                                                    |
|----------------------------------------------------------------------------------------------------|----------------------------------------------------------------------------------------------------|----------------------------------------------------------------------------------------------------|--------------------------------------------------------------------------|----------------------------------------------------------------------------------------------------|
| 1)患者照会 - 検索条件入力 - オルカ医院<br>#                                                                                                    | [ormaster]                                                                                                    | ▶ 診療年月日 R612                                                                                                    | 1 ~ R 6 12 31                                                            | 検索結果の表示:点数情報                                                                                                    |
| · · · · · · · · · · · · · · · · · · ·                                                                                                    | 護 並び順                                                                                                    |                                                                                                    |                                                                          |                                                                                                    |
|                                                                                                    | 牛助     減 ~       ドクター                                                                                                    | ○ 成 (基年日 R 6.12.25 ) ○ 入外                                                                                                    | 誕生月 月 1日別 9八(                                                            |                                                                                                    |
|                                                                                                    |                                                                                                    |                                                                                                    | テスト患者 a テス                                                               | >患者を除く ✓                                                                                                    |
| χтα/сια/J7 Ц/Д                                                                                                    |                                                                                                    |                                                                                                    |                                                                          |                                                                                                    |
|                                                                                                    |                                                                                                    | 3                                                                                                    |                                                                          |                                                                                                    |
|                                                                                                    |                                                                                                    | 5                                                                                                    |                                                                          |                                                                                                    |
|                                                                                                    |                                                                                                    |                                                                                                    |                                                                          |                                                                                                    |
|                                                                                                    |                                                                                                    |                                                                                                    |                                                                          |                                                                                                    |
| 大態 1 状態 2 1 1                                                                                                    | × 1                                                                                                    |                                                                                                    | 1 忠者コメント                                                                 | <u> </u>                                                                                                    |
| v 2<br>v 3                                                                                                    | v 2<br>v 3                                                                                                    | v 2<br>v 3                                                                                                    |                                                                          |                                                                                                    |
| 城免事由 低別                                                                                                    | 「得者                                                                                                    | 特記事項                                                                                                    | 点数 7000 点以                                                               | 災害該当<br>□                                                                                                    |
| ▼<br>▼                                                                                                    | 有效月 🔽 👘 ~                                                                                                    | 点検用レセプト                                                                                                    |                                                                          |                                                                                                    |
|                                                                                                    |                                                                                                    |                                                                                                    | <b>~</b>                                                                 |                                                                                                    |
| 全てクリア                                                                                                    | 診療月         条件削除         条           診療日                                                                                                    | 件変更         条件保存         条件並替           前月         次月         タブ切替                                                                                                    |                                                                          |                                                                                                    |
| 保険 公費」のタフにも<br>の後検索をかけると該<br>菊陽町重度心身障が<br>菊陽町重度心身障が                                                                                                    | 功り替えて保険の種類<br>§当患者様の抽出がて<br>い者以外も検索されま<br>い者の患者様は1ペ−                                                                                                    | ■ KOK 国保 、公費<br>ごきます。<br>ます。(宇城・上天草(<br>ージからの手順を行り                                                                                                    | 費の種類 185 宇城<br>の重度心身障がい者<br>い償還払い扱いに修                                    | 障を選択します。<br>の患者様)<br>正して下さい。                                                                                                    |
| 保険 公費」のタフにち<br>の後検索をかけると該<br>菊陽町重度心身障が<br>菊陽町重度心身障が<br>)患者照会-検索条件入力-オルカ医                                                                                                    | のり替えて保険の種類<br>き当患者様の抽出がて<br>い者以外も検索されま<br>い者の患者様は1ペ-<br><sup> 院 [ormaster]</sup>                                                                                                 | <ul> <li>KOK 国保 、公費</li> <li>ごきます。</li> <li>ます。(宇城・上天草(<br/>ージからの手順を行(</li> </ul>                                                                                                    | 費の種類 185 宇城<br>の重度心身障がい者<br>い償還払い扱いに修                                    | 障を選択します。<br>の患者様)<br>正して下さい。                                                                                                    |
| 保険 公費」のタフにち<br>の後検索をかけると該<br>菊陽町重度心身障が<br>菊陽町重度心身障が<br>」思者照会-検索条件入カ-オルカ医<br>#<br>##<br>( <u>保険 公費</u> )#名 診療行為                                                                                                    | のり替えて保険の種類<br>送当患者様の抽出がて<br>い者以外も検索されま<br>い者の患者様は1ペー<br>院 [ormaster]<br><sup>介護 並び順</sup>                                                                                        | <ul> <li>KOK 国保 、公費</li> <li>ごきます。</li> <li>ます。(宇城・上天草(<br/>ージからの手順を行(</li> <li>■ <sup>▶</sup> <sup>▶</sup> <sup>№</sup></li> <li>▶ <sup>№</sup></li> <li><sup>●</sup> <sup>▶</sup> <sup>№</sup></li> <li><sup>●</sup> <sup>№</sup></li> <li><sup>●</sup> <sup>№</sup></li> <li><sup>●</sup> <sup>№</sup></li> <li><sup>●</sup> <sup>№</sup></li> <li><sup>●</sup> <sup>№</sup></li> <li><sup>●</sup> <sup>№</sup></li> </ul>                                                                                                    | <sup>185</sup> 宇城<br>の重度心身障がい者<br>い償還払い扱いに修                              | <ul> <li>障 を選択します。</li> <li>の患者様)</li> <li>正して下さい。</li> <li><sup>検索結果の表示: 点数情報</sup></li> </ul>                                                                                                    |
| 保険 公費」のタフにち<br>の後検索をかけると該<br>菊陽町重度心身障が<br>菊陽町重度心身障が<br>潮陽町重度心身障が<br>」患者照会-検索条件入力-オル力医<br>課<br>(探険 公費)病名 診療行為<br>跳7月                                                                                                    | <b>切り替えて保険の種類</b><br>送当患者様の抽出がて<br>い者以外も検索されま<br>い者の患者様は1ペー<br>院 [ormaster]<br>介羅 並び順                                                                                            | <ul> <li>KOK 国保 、公費</li> <li>ごきます。</li> <li>ます。(宇城・上天草(<br/>ージからの手順を行(</li> <li>○ 診療年月日 R6.12</li> </ul>                                                                                                    | <sup>185</sup> 宇城<br>の重度心身障がい者<br>い償還払い扱いに修                              | で で た 選択します の 思者様 い 正して下さい。   検索結果の表示:点数情報                                                                                                    |
| 保険<br>公費」のタフにち<br>の後検索をかけると該<br>菊陽町重度心身障が<br>菊陽町重度心身障が<br>)患者照会 - 検索条件入力 - オルカ医<br>#<br>解<br>保険<br>公費<br>海名<br>影康行為<br>跳7月<br>本人家族<br>20R<br>マ<br><u>保険</u><br>(保険<br>(保険)<br>(保険)<br>(保険)<br>(保険)<br>(保険)<br>(保険)<br>(保険)<br>(保険)<br>(保険)<br>(保険)<br>(保険)<br>(保険)<br>(保険)<br>(保険)<br>(保険)<br>(保険)<br>(保険)<br>(保険)<br>(保険)<br>(保険)<br>(保険)<br>(保険)<br>(保)<br>(保)<br>(保)<br>(保)<br>(保)<br>(保)<br>(保)<br>(保                                                                                                    | のり替えて保険の種類<br>該当患者様の抽出がて<br>い者以外も検索されま<br>い者の患者様は1ペー<br>院 [ormaster]<br>介護 並び順<br>動合<br>20R <u>×</u>                                                                             | <ul> <li>KOK 国保 、公費</li> <li>ごきます。</li> <li>ます。(宇城・上天草(<br/>ージからの手順を行(</li> <li><sup>●</sup> 診療年月日 R6.12</li> <li><sup>●</sup> 診療年月日 R6.12</li> </ul>                                                                                                    | <sup>2</sup> の種類 <u>185</u> 宇城<br>の重度心身障がい者<br>い償還払い扱いに修<br>1 ~ R6.12.31 | で で た 選 択 します の 思 者 様 ) 正 して 下 さい 。                                                                                                    |
| 保険 公費」のタフにち<br>の後検索をかけると該<br>菊陽町重度心身障が<br>菊陽町重度心身障が<br>)患者照会 - 検索条件入力 - オルカ医<br>#<br>#<br>#<br>#<br>#<br>#<br>#<br>#<br>#<br>#<br>#<br>#<br>#<br>#<br>#<br>#<br>#<br>#<br>#                                                                                                    | のり替えて保険の種類<br>を当患者様の抽出がて<br>い者以外も検索されま<br>い者の患者様は1ペー<br>院 [ormaster]<br>介護 並び順<br>新合<br>2 OR ×<br>(国保 ×                                                                          | <ul> <li>KOK 国保、公費</li> <li>Sさます。</li> <li>ます。(宇城・上天草(<br/>ージからの手順を行(</li> <li>♥</li> <li>記号     <li>1     <li>2</li> </li></li></ul>                                                                                                    | <sup>2</sup> の種類 <u>185</u> 宇城<br>の重度心身障がい者<br>い償還払い扱いに修<br>1 ~ R6.12.31 | では、<br>では、<br>では、<br>での患者様)<br>正して下さい。<br><sup>検楽結果の表示: 点数情報 </sup>                                                                                                    |
| 保険<br>公費」のタフにち<br>の後検索をかけると該<br>菊陽町重度心身障が<br>菊陽町重度心身障が<br>)患者照会 - 検索条件入力 - オルカ医<br>#<br>(保険 公費)病名 診療行為<br>跳了月<br>本人家族<br>20R<br>2<br>3<br>4                                                                                                    | のり替えて保険の種類<br>を当患者様の抽出がて<br>い者以外も検索されま<br>い者の患者様は1ペー<br>院 [ormaster]<br>介護 並び順<br>朝合<br>の種類 2 OR ▼<br>く国保 ▼<br>○<br>○                                                            | <ul> <li>KOK 国保、公費</li> <li>ごきます。</li> <li>ます。(宇城・上天草の)</li> <li>ジからの手順を行い</li> <li>ジ<sup>酸療年月日</sup> R6.12</li> <li>2</li> <li>3</li> <li>4</li> </ul>                                                                                                    | <sup>2</sup> の種類 185 宇城<br>の重度心身障がい者<br>い償還払い扱いに修<br>.1 ~ R6.12.31       | では、<br>では、<br>では、<br>での患者様)<br>正して下さい。<br><sup>検察結果の表示: 点数情報 </sup>                                                                                                    |
| 保険 公費]のタフにち<br>の後検索をかけると該<br>菊陽町重度心身障が<br>菊陽町重度心身障が<br>第<br>第<br>第<br>第<br>第<br>第<br>第<br>第<br>第<br>第<br>第<br>第<br>第<br>第<br>第<br>第<br>第<br>第<br>第                                                                                                    | のり替えて保険の種類<br>を当患者様の抽出がて<br>い者以外も検索されま<br>い者の患者様は1ペー<br>院 [ormaster]<br>新音<br>の種類 2 OR マ<br>(国保 マ<br>マ<br>マ<br>マ<br>マ<br>マ<br>マ<br>マ<br>マ<br>マ<br>マ<br>マ<br>マ<br>マ               | <ul> <li>KOK 国保、公費</li> <li>ごきます。</li> <li>ます。(宇城・上天草の)</li> <li>ジからの手順を行い</li> <li>*</li> <li>*<td>費の種類<u>185</u>宇城<br/>の重度心身障がい者<br/>い償還払い扱いに修<br/>.1 ~ R6.12.31</td><td>では、<br/>では、<br/>では、<br/>での患者様)<br/>正して下さい。<br/><sup>検索結果の表示: 点数情報 </sup></td></li></ul>                                                                                                    | 費の種類 <u>185</u> 宇城<br>の重度心身障がい者<br>い償還払い扱いに修<br>.1 ~ R6.12.31            | では、<br>では、<br>では、<br>での患者様)<br>正して下さい。<br><sup>検索結果の表示: 点数情報 </sup>                                                                                                    |
| 保険<br>公費」のタフにち<br>の後検索をかけると該<br>菊陽町重度心身障が<br>菊陽町重度心身障が<br>)患者照会 - 検索条件入力 - オルカ医<br>#<br>(保険 公費) 病名 診療行為<br>(勝) 保険 公費) 病名 診療行為<br>(第) (第) (第) (第) (第)<br>(第) (第) (第) (第) (第)<br>(第) (第) (第) (1) (1) (1) (1) (1) (1) (1) (1) (1) (1                                                                                                    | のり替えて保険の種類<br>を当患者様の抽出がて<br>い者以外も検索されま<br>い者の患者様は1ペー<br>院 [ormaster]<br>新合<br>の種類 2 OR ▼<br><国保 ▼<br>×<br>×<br>×<br>×                                                            | <ul> <li>KOK 国保、公費</li> <li>Sesます。</li> <li>ます。(宇城・上天草の)</li> <li>ジからの手順を行い</li> <li>ジ<sup>酸療年月日</sup></li> <li>R6.12</li> <li>ジ</li> <li>3</li> <li>4</li> <li>5</li> </ul>                                                                                                    | 費の種類 <u>185</u> 宇城<br>の重度心身障がい者<br>い償還払い扱いに修<br>1 ~ R6.12.31             | では、<br>ででは、<br>では、<br>ででは、<br>でででは、<br>(検索結果の表示: 点数情報)                                                                                                    |
| 保険 公費]のタフにち<br>の後検索をかけると該<br>菊陽町重度心身障が<br>菊陽町重度心身障が<br>第日期<br>(保険 公費)<br>席名 診療行為<br>総丁月<br>本人家族 マ 負担<br>諸番号 2 OR マ 保険<br>1 KOP<br>2 3<br>4 5                                                                                                    | のり替えて保険の種類<br>を当患者様の抽出がて<br>い者以外も検索されま<br>い者の患者様は1ペー<br>院 [ormaster]<br>介護 並び順<br>動合<br>の種類 2 OR ×<br>(国保 ×<br>□<br>×<br>□<br>×<br>□<br>×                                        | <ul> <li>KOK 国保、公費</li> <li>Sきます。</li> <li>ます。(宇城・上天草(<br/>ージからの手順を行()</li> <li>*</li> <li>*&lt;</li></ul>                                                                                                    | 費の種類 <u>185</u> 宇城<br>の重度心身障がい者<br>い償還払い扱いに修<br>1 ~ R6.12.31             | では、<br>ででは、<br>では、<br>での患者様)<br>正して下さい。<br>検 <sup>索結果の表示:点数情報 </sup>                                                                                                    |
| 保険 公費」のタフにち<br>の後検索をかけると該<br>菊陽町重度心身障が<br>菊陽町重度心身障が<br>)患者照会 - 検索条件入力 - オルカ医<br>#<br>#<br>#<br>#<br>#<br>#<br>#<br>#<br>#<br>#<br>#<br>#<br>#<br>#<br>#<br>#<br>#<br>#<br>#                                                                                                    | 加り替えて保険の種類<br>を当患者様の抽出がて<br>い者以外も検索されま<br>い者の患者様は1ペー<br>院 [ormaster]<br>介護 並び順<br>割合<br>の種類 2 OR ▼<br>(国保 ▼<br>▼<br>▼<br>▼<br>▼<br>▼                                             | <ul> <li>KOK 国保 、公費</li> <li>Sきます。</li> <li>ます。(宇城・上天草(<br/>ージからの手順を行(</li> <li>▼ 診療年月日 R6.12</li> <li>▼</li> <li>1</li> <li>2</li> <li>3</li> <li>4</li> <li>5</li> </ul>                                                                                                    | 費の種類 <u>185</u> 宇城<br>の重度心身障がい者<br>い償還払い扱いに修<br>.1 ~ R6.12.31            | では、<br>ででは、<br>では、<br>ででで、<br>で、<br>で、<br>で、<br>で、<br>で、<br>の<br>思るて、<br>で、<br>で、<br>                                                                                                    |
| 保険 公費 0 タフにちの後検索をかけると認         菊陽町重度心身障が         菊陽町重度心身障が         菊陽町重度心身障が         潮陽町重度心身障が         潮陽町重度心身障が         連者照会 - 検索条件入力 - オルカ医         藤 保険 公費 寄名 診療行為         藤 保険 公費 寄名 診療行為         藤 保険 公費 寄名 診療行為         藤 保険 公費 寄名 診療行為         藤 保険 公費 寄名 診療行為         藤 保険 公費 寄名 診療行為            ・ 「「」」」         (1 KOP)         2         3         4         5            ・ 「」」」         (1 KOP)         2         3         4         5            ・ 「」」」」         (1 KOP)                ・ 「」」」」         3         4         5                                                                                                    | のり替えて保険の種類<br>を当患者様の抽出がて<br>い者以外も検索されま<br>い者の患者様は1ペー<br>院 [ormaster]<br>介護 並び順<br>朝合<br>2 OR ▼<br>3<br>4<br>番号<br>1<br>1<br>1<br>1<br>1<br>1<br>1<br>1<br>1<br>1<br>1<br>1<br>1  | <ul> <li>KOK 国保 、公費</li> <li>Sきます。</li> <li>ます。(宇城・上天草(<br/>ージからの手順を行()</li> <li>▼ 診療年月日 R6.12</li> <li>▼</li> <li>1</li> <li>1</li> <li>2</li> <li>3</li> <li>4</li> <li>5</li> </ul>                                                                                                    | 費の種類 <u>185</u> 宇城<br>の重度心身障がい者<br>い償還払い扱いに修<br>.1 ~ R6.12.31            | では、<br>では、<br>では、<br>ででで、<br>でで、<br>で、<br>の患者様)<br>正して下さい。<br>、<br>、<br>、<br>、<br>、<br>、<br>、<br>、<br>、<br>、<br>、<br>、                                                                                                    |
| 保険 公費 0 タフにちの後検索をかけると該         菊陽町重度心身障が         菊陽町重度心身障が         菊陽町重度心身障が         潮陽町重度心身障が         潮陽町重度心身障が         潮陽町重度心身障が         潮陽町重度心身障が         潮陽町重度心身障が         東谷、谷東条件入力 - オルカ医         藤子月         本人家族       9         第名       シ藤行為         藤子月       9         本人家族       9         20R       9         23       4         5       3         4       5         9       1         20R       9         9       1         2       3         4       5                                                                                                    | のり替えて保険の種類<br>を当患者様の抽出がて<br>い者以外も検索されま<br>い者の患者様は1ペー<br>院 [ormaster]<br>介護 並び順<br>動合<br>の種類 2 OR ▼<br>「<br>留保 ▼<br>■<br>■<br>■<br>■<br>■<br>■<br>■<br>■<br>■<br>■<br>■<br>■<br>■ | <ul> <li>KOK 国保、公費</li> <li>ごきます。</li> <li>ます。(宇城・上天草(<br/>ージからの手順を行(</li> <li>*</li> <li>*<!--</td--><td>費の種類<u>185</u>宇城<br/>の重度心身障がい者<br/>い償還払い扱いに修<br/>.1 ~ R6.12.31</td><td>では、<br/>では、<br/>では、<br/>ででで、<br/>で、<br/>で、<br/>で、<br/>で、<br/>で、<br/>で、<br/>で、<br/>の思者様)<br/>正して下さい。<br/>「<br/>様楽結果の表示: 点数情報<br/>「<br/>、</td></li></ul>                                                                                                    | 費の種類 <u>185</u> 宇城<br>の重度心身障がい者<br>い償還払い扱いに修<br>.1 ~ R6.12.31            | では、<br>では、<br>では、<br>ででで、<br>で、<br>で、<br>で、<br>で、<br>で、<br>で、<br>で、<br>の思者様)<br>正して下さい。<br>「<br>様楽結果の表示: 点数情報<br>「<br>、                                                                                                    |
| 保険 公費 の タフ に ち<br>の 後 検索 をかけると 訪<br>菊 陽 町 重 度 心 身 障 が<br>菊 陽 町 重 度 心 身 障 が<br>)患者照会 - 検索条件入力 - オルカ 医<br>#<br>##:<br>( 2 0 の)<br>( AND OR<br>( ) の の<br>( ) の の<br>( ) の の<br>( ) の の<br>( ) の の<br>( ) の の<br>( ) の の<br>( ) の の<br>( ) の の<br>( ) の の<br>( ) の の<br>( ) の の<br>( ) の の<br>( ) の の<br>( ) の の<br>( ) の の<br>( ) の の<br>( ) の の<br>( ) の の<br>( ) の の<br>( ) の の<br>( ) の の<br>( ) の の<br>( ) の の<br>( ) の の<br>( ) の の<br>( ) の の<br>( ) 0 の<br>( ) 0 の<br>( ) 0 0 0 0<br>( ) 0 0 0<br>( ) 0 0 0<br>( ) 0 0 0<br>( ) 0 0 0<br>( ) 0 0 0<br>( ) 0 0 0<br>( ) 0 0 0<br>( ) 0 0<br>( ) 0 0 0<br>( ) 0 0<br>( ) 0 | 加り替えて保険の種類<br>を当患者様の抽出がて<br>い者以外も検索されま<br>い者の患者様は1ペー<br>院 [omaster]<br>前音<br>の種類 2 OR ▼<br>○<br>○<br>○<br>○<br>○<br>○<br>○<br>○<br>○<br>○<br>○<br>○<br>○                         | <ul> <li>KOK 国保、公費</li> <li>ごきます。</li> <li>ます。(宇城・上天草(<br/>ージからの手順を行(</li> <li>* 診療年月日 R6.12</li> <li>* 診療年月日 R6.12</li> <li>* 診療年月日 R6.12</li> </ul>                                                                                                    | 費の種類 <u>185</u> 宇城<br>の重度心身障がい者<br>い償還払い扱いに修<br>.1 ~ R6.12.31            | では、<br>では、<br>では、<br>ででで、<br>ででで、<br>「<br>様来結果の表示: 点数情報                                                                                                    |
| 保険 公費 0 タフにち         の後検索をかけると訪         菊陽町重度心身障が         菊陽町重度心身障が         菊陽町重度心身障が         第陽町重度心身障が         第陽町重度心身障が         第日重度心身障が         第日重度心身障が         第日電度心身障が         第日電度心身障が         第日重度心身障が         第日         東酸 208         2         3         4         5         第加回         0         AND         0         208         208         208         208         208         208         208         208         208         208         208         208         1         208         208         309         4         208         209         300         4         208         308         309         400         5                                                                                                    | 加り替えて保険の種類<br>を当患者様の抽出がて<br>い者以外も検索されま<br>い者の患者様は1ペー<br>院 [omaster]<br>新合<br>の種類 2 OR ▼<br>(国保 ♀<br>■<br>■<br>■<br>■<br>■<br>■<br>■<br>■<br>■<br>■<br>■<br>■<br>■                | <ul> <li>KOK 国保、公費</li> <li>Sきます。</li> <li>ます。(宇城・上天草(<br/>ージからの手順を行(</li> <li>*</li> <li>*<!--</td--><td>費の種類<u>185</u>宇城<br/>の重度心身障がい者<br/>い償還払い扱いに修<br/>.1 ~ R6.12.31</td><td>では、<br/>ででは、<br/>では、<br/>ででは、<br/>ででは、<br/>ででは、<br/>ででは、<br/>でのまる様)<br/>正して下さい。<br/>では、<br/>のまる様、<br/>では、<br/>のまる様、<br/>では、<br/>では、<br/>のまる様、<br/>では、<br/>では、<br/>のまる様、<br/>では、<br/>のまる様、<br/>では、<br/>のまる様、<br/>では、<br/>のまる様、<br/>では、<br/>のまる様、<br/>では、<br/>のまる様、<br/>では、<br/>のまるは、<br/>のまる様、<br/>では、<br/>のまるは、<br/>のまる様、<br/>では、<br/>のまるは、<br/>のまるは、<br/>の<br/>の<br/>の<br/>の<br/>の<br/>の<br/>の<br/>の<br/>の<br/>の<br/>の<br/>の<br/>の</td></li></ul> | 費の種類 <u>185</u> 宇城<br>の重度心身障がい者<br>い償還払い扱いに修<br>.1 ~ R6.12.31            | では、<br>ででは、<br>では、<br>ででは、<br>ででは、<br>ででは、<br>ででは、<br>でのまる様)<br>正して下さい。<br>では、<br>のまる様、<br>では、<br>のまる様、<br>では、<br>では、<br>のまる様、<br>では、<br>では、<br>のまる様、<br>では、<br>のまる様、<br>では、<br>のまる様、<br>では、<br>のまる様、<br>では、<br>のまる様、<br>では、<br>のまる様、<br>では、<br>のまるは、<br>のまる様、<br>では、<br>のまるは、<br>のまる様、<br>では、<br>のまるは、<br>のまるは、<br>の<br>の<br>の<br>の<br>の<br>の<br>の<br>の<br>の<br>の<br>の<br>の<br>の |